## Knowledge Base Article

Product Group: Software Product: CMSW5820 - Remote Route Version: N/A

## Abstract

This article talks about an issue a user might have with SKF Remote Route where it would display the error, "Upload attempt failed due to license limitations."

## Overview

The reason this issue is seen is because the software is licensed for "X" number of clients.

When a uSKF file is uploaded, it has the computer name of the client that sent the file imbedded in the file.

That computer name then gets written into the SKF Machine Analyst database and consumes a license, so for example:

- Your company has a "2-user" Remote Route license.
- You get a file from "Computer\_Bob", and you process that file.
- Computer\_Bob gets added to the database.
- You get a file from "Computer\_Mark" and you process that file; The software looks to see of you have received/processed a file from that computer before. If you have not and you have licenses available, then it adds the computer name to the database:
  - 1: Computer\_Bob
  - 2: Computer\_Mark
- All licenses are now used.
- If you then get a uSKF file from "Computer\_Steve" then you will get the "Upload attempt failed due to license limitations" error.

If any of the existing computers have been replaced or are no longer available, TSG can clear the record of existing computers and the customer can start over.

SKF Reliability Systems 5271 Viewridge Court \* San Diego, California, 92123 USA Telephone 1-800-523-7514 Web: www.skf.com 3731 Rev A Page 1 of 3

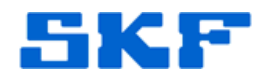

NOTE: The following procedure is ONLY to be used by SKF Personnel. This is NOT to be given out to customers.

 Log in to SQLPlus. SQLPlus can be found in Programs > Oracle-OraHome## > Application development > SQL Plus. [Figure 1]

| œ۵ | New Visio Drawing                                                                                                    | ۲į. | 23.<br>19 | Windows Movie Maker                            |              | 1                                         |
|----|----------------------------------------------------------------------------------------------------|-----|-----------|------------------------------------------------|--------------|-------------------------------------------|
|    | Grade: Granone92 (Control Control Cont |     | <u>.</u>  | Application Development 🔹 🔸                    |              | INTYPE File Assistant                     |
| 1  | Oracle Installation Products                                                                                                    | Þ   | 巒         | Configuration and Migration Tools $ ightarrow$ | 1            | Oracle Objects for OLE Class Library Help |
| 1  | Quest Software                                                                                                    | •   | ⑳         | Enterprise Management Packs                    |              | Gracle Objects for OLE Help               |
| 3  | Roxio                                                                                                    | •   | 巒         | Enterprise Manager Quick Tours                 | 100 (d)      | Cracle Objects for OLE Readme             |
| 1  | Roxio Easy CD and DVD Creator 6                                                                                                    | •   | 6         | Integrated Management Tools                    | 9            | Oracle ODBC Help                          |
| 3  | SKF                                                                                                    | •   | 1         | Oracle HTTP Server                             | i di         | OraOLEDB Documentation                    |
| 3  | SKF Machine Suite                                                                                                    | •   |           | Enterprise Manager Console                     | 530)<br>1990 | 🖇 OraOLEDB Readme                         |
| 3  | SnagIt32                                                                                                    | •   | 2         | Release Documentation                          | 6            | SQL Plus                                  |
| 3  | Sonic                                                                                                    | ۱   |           |                                                | 1            | SQLPlus Worksheet                         |
|    | Figure 1. Location from Start menu                                                                                                    |     |           |                                                |              |                                           |

2. A Log On dialog box will be displayed. [Figure 2]

Log On
User Name: skfuser1
Password: \*\*
Host String: cmlocal
OK Cancel

Figure 2. Log On dialog box

User Name: skfuser1 Password: cm Host String: cmlocal/cmserver (depending on your install)

- 3. Click OK and the SQL command prompt will be displayed.
- 4. At the SQL> prompt, paste the following line:

delete from preference where upper(prefid) =
'SKFCM\_PREF\_RR\_AUCN';SQL>delete from preference
where upper(prefid) = 'SKFCM\_PREF\_RR\_AUCN';

5. Press Enter.

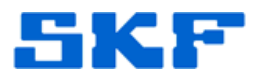

- 6. The SQL> prompt will appear again.
- 7. Type in "commit" and press Enter.
- 8. All existing Remote Route computers are now cleared from the database.
- 9. Exit SQLPlus.

----

For further assistance, please contact the Technical Support Group by phone at 1-800-523-7514 option 8, or by e-mail at <u>TSG-CMC@skf.com</u>.

SKF Reliability Systems 5271 Viewridge Court \* San Diego, California, 92123 USA Telephone 1-800-523-7514 Web: www.skf.com

3731 Rev A Page 3 of 3